## INSTRUKCJA USOSweb DLA STUDENTÓW

## Rejestracja na zajęcia do wyboru

## Termin: 29 września – 2 października 2023

### Informacje wstępne

Opisy rejestracji w USOSweb

- 1. Każda rejestracja ma przypisane cykle dydaktyczne, których dotyczy (np. semestr lub rok akademicki), zbiór przedmiotów objętych rejestracją oraz zbiór studentów uprawnionych do udziału w rejestracji.
- 2. Rejestracja może składać się z kilku tur, każda tura ma dokładnie określony czas otwarcia i zamknięcia.
- 3. Są dwa możliwe sposoby wyświetlania kalendarza rejestracji.
  - pierwszy sposób umożliwia wyświetlenie wszystkich kalendarzy dowolnie wybranej jednostki dydaktycznej. W tym celu należy wejść na stronę AKTUALNOŚCI KALENDARZ REJESTRACJI.

Po wybraniu przycisku przy nazwie wybranej jednostki wyświetlane są wszystkie rejestracje zdefiniowane przez tę jednostkę, zarówno te, w których student ma prawo uczestniczyć, jak i te, do udziału w których nie ma uprawnień.

 Drugi sposób umożliwia wyświetlenie listy kalendarzy tych rejestracji, w których student ma uprawnienia do udziału. W tym celu należy wybrać stronę DLA STUDENTÓW – REJESTRACJA.

# 4. W kalendarzu każdą rejestrację opisuje jedna tabela, w której turze rejestracji odpowiada jeden jej wiersz.

W nagłówku tabeli znajduje się nazwa rejestracji, jej kod oraz przycisk – POKAŻ PRZEDMIOTY POWIAZANE Z TĄ REJESTRACJĄ, umożliwiający wyświetlenie listy wszystkich przedmiotów objętych rejestracją.

- 5. Każdy wiersz zawiera następujące informacje o turze rejestracji:
  - aktualny status,
  - termin otwarcia i zamknięcia tury z dokładnością do minuty,
  - rodzaj prowadzonej rejestracji,
  - dodatkowe atrybuty tury.
- W ostatniej kolumnie tabeli znajdują się przyciski kierujące do aktywnej tury rejestracji lub do strony przedstawiającej preferencje studenta złożone we wcześniejszej, zamkniętej już turze (WYBÓR STUDENTA)
- 7. Statusy i rodzaje rejestracji:

#### STATUSY REJESTRACJI

| Ikona        | Opis                                                                                                    |  |  |  |  |  |
|--------------|----------------------------------------------------------------------------------------------------|--|--|--|--|--|
|              | <b>Planowana</b> w przyszłości. Podany jest czas pozostały do jej rozpoczęcia.                                                                                                    |  |  |  |  |  |
| 1            | Aktywna. Podany jest czas do zakończenia.                                                                                                    |  |  |  |  |  |
| ×            | <b>Zablokowana</b> . Planowo, ta tura powinna w tej<br>chwili być uruchomiona, lecz USOSweb<br>zablokował do niej dostęp, gdyż któraś z<br>poprzednich tur nie została poprawnie zamknięta<br>lub przeliczona. |  |  |  |  |  |
| ~            | Zakończona. Tura zakończyła się, ale nie została jeszcze przeliczona.                                                                                                    |  |  |  |  |  |
| $\checkmark$ | Zakończona.                                                                                                    |  |  |  |  |  |

### Logowanie do USOSweb i zapisy na zajęcia do wyboru

W polu adresu przeglądarki należy wpisać adres <u>https://usosweb.ue.poznan.pl</u>. W prawym górnym rogu należy wybrać "zaloguj się". A następnie przejść do zakładki DLA STUDENTÓW. Po zalogowaniu się, każdy student będzie miał w tej zakładce możliwość dokonania rejestracji na zajęcia.

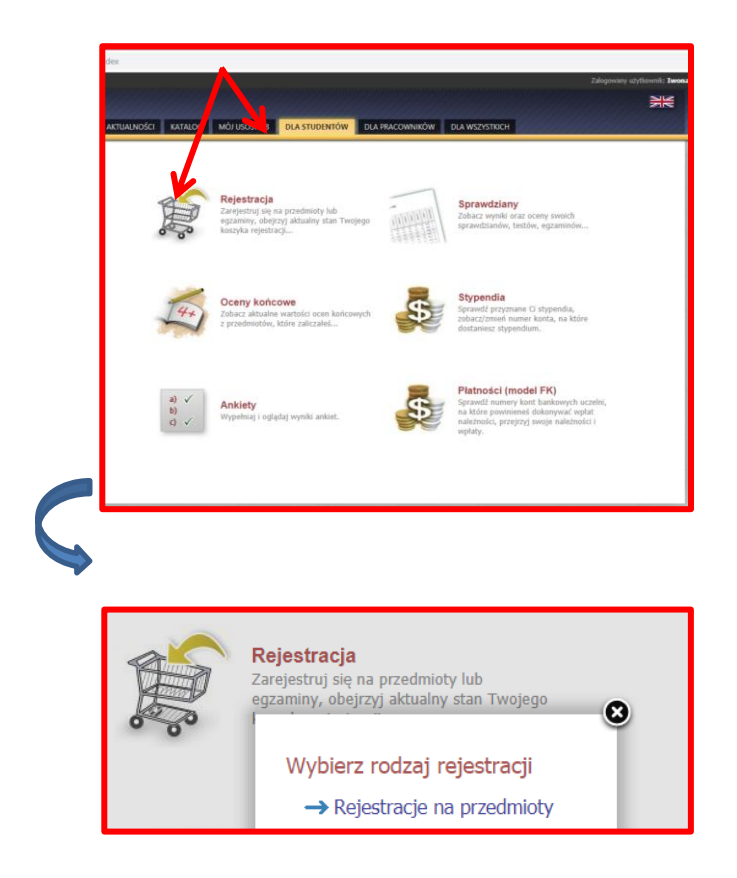

W Panelu Rejestracji student może zobaczyć:

kalendarz rejestracji – każdy student powinien mieć dostęp do właściwego rodzaju rejestracji: A – aktywna – wybór bieżący; P – w przygotowaniu
 Rejestracje ze statusem A oznaczają ze można dokonywać rejestracji

| Wybierz rejestrację                       |                                                                                                |                        |           |  |  |  |  |
|-------------------------------------------|------------------------------------------------------------------------------------------------|------------------------|-----------|--|--|--|--|
| Filtruj po jednostce:                     | FLTRU                                                                                          |                        |           |  |  |  |  |
| Wyświetlane są elementy 19 (spośród 9)    |                                                                                                |                        |           |  |  |  |  |
| Jednostka organizacyjna 🔺                 | Nazwa i kod rejestracji                                                                        | Status                 |           |  |  |  |  |
| Uniwersytet Ekonomiczny w<br>Poznaniu UEP | S2-E specj. EGIM - przedmioty specjalnościowe do wyboru s2 202021/SL<br>202021-S2-E-EGIM-s2    | A - aktywna            | wybierz 🕨 |  |  |  |  |
| Uniwersytet Ekonomiczny w<br>Poznaniu UEP | S2-E specj. EGIM- przedmioty specjalnościowe do wyboru s3 202122/SL<br>202021-52-E-EGIM-s3     | A - aktywna            | wybierz 🕨 |  |  |  |  |
| Uniwersytet Ekonomiczny w<br>Poznaniu UEP | S2-E specj. EGIM- przedmioty specjalnościowe do wyboru s4 202122/SL<br>202021-52-E-EGIM-s4     | A - aktywna            | wybierz 🕨 |  |  |  |  |
| Uniwersytet Ekonomiczny w<br>Poznaniu UEP | S2-E specj. SBIPG- przedmioty specjalnościowe do wyboru s2 202021/SL 202021-S2-E-SBIPG-s2      | A - aktywna            | wybierz Þ |  |  |  |  |
| Uniwersytet Ekonomiczny w<br>Poznaniu UEP | S2-E z grupy OW-przedmioty ogólne do wyboru - s 4 202122/SZ $_{\rm 202021-S2-E-OW-S4}$         | A - aktywna            | wybierz Þ |  |  |  |  |
| Uniwersytet Ekonomiczny w<br>Poznaniu UEP | S2-E z grupy OW-przedmioty ogólne do wyboru -s 3 202122/SZ $_{\rm 202021-S2-E-OW-s3}$          | P - w<br>przygotowaniu | wybierz 🕨 |  |  |  |  |
| Uniwersytet Ekonomiczny w<br>Poznaniu UEP | S2-E- przedmiot w języku obcym- Konwersatorium - s3 202122/SZ 202021-52-E-<br>Konwers3         | A - aktywna            | wybierz Þ |  |  |  |  |
| Uniwersytet Ekonomiczny w<br>Poznaniu UEP | S2-E- specj. SBIPG-przedmioty specjalnościowe do wyboru - s3 202122/SZ 202021-S2-E-SBIPG-s3    | A - aktywna            | wybierz 🕨 |  |  |  |  |
| Uniwersytet Ekonomiczny w<br>Poznaniu UEP | S2-E- specj. SBIPG-przedmioty specjalnościowe do wyboru - s4 202122/SL<br>202021-S2-E-SBIPG-94 | A - aktywna            | wybierz 🖻 |  |  |  |  |

Wyróżniamy dwa rodzaje rejestracji:

- Rejestracja bezpośrednia na przedmioty i do grup dotyczy przedmiotów z grupy przedmiotów ogólnych i specjalnościowych
- Rejestracja bezpośrednia na przedmioty i do grup z kolejką chętnych dotyczy przedmiotów z grupy przedmiotów w języku obcym (konwersatorium), gdzie obowiązuje limit 40 osób na dany wykład w języku obcym

| Ikona | Opis           REJESTRACJA BEZPOŚREDNIA NA PRZEDMIOTY I DO GRUP – tryb umożliwiający każdemu uprawnionemu studentowi zarejestrowanie się na przedmiot. Musi on od razu zadeklarować się, do której grupy zajęciowej chce zostać zapisany (tzn. kiedy i z kim chce mieć zajęcia)                                    |  |  |  |  |  |
|-------|----------------------------------------------------------------------------------------------------|--|--|--|--|--|
| 0     |                                                                                                    |  |  |  |  |  |
| 6     | <b>REJESTRACJA BEZPOŚREDNIA NA PRZEDMIOTY I DO GRUP Z</b><br><b>KOLEJKĄ CHĘTNYCH</b> – tryb umożliwiający każdemu uprawnionemu<br>studentowi zapisanie się do kolejki chętnych na przedmiot i do grupy zajęciowej.<br>Kolejność studentów w kolejce określana jest na podstawie rankingu oraz czasu<br>zgłoszenia. |  |  |  |  |  |

W panelu Rejestracja na przedmioty student będzie mieć dostęp do wielu rejestracji – w opisie zawarta jest informacja czego dotyczy wskazana rejestracja. Podany jest również cykl i etap (zgodnie z Katalogiem stadiów na UEP) oraz liczba wybieranych przedmiotów. Wiadomość o liczbie wybieranych przedmiotów podano na dwa sposoby: w komunikatach (pod nazwa rejestracji) oraz przy nazwie danej rejestracji.

| S2-E- przedmiot w języku obcym- Konwersatorium - s3 202122/SZ 202021-S2-E-Konwe-s3<br>→ pokaż przedmioty związane z tą rejestracją |                                                                                  |                                                                               |                                                                           |                                                                        |         |                          |  |
|----------------------------------------------------------------------------------------------------|----------------------------------------------------------------------------------|-------------------------------------------------------------------------------|---------------------------------------------------------------------------|------------------------------------------------------------------------|---------|--------------------------|--|
| s<br>V                                                                                                    | S2-E- przedmiot w języku obcym- Konwersatorium - s3 202122/SZ Wybór: 1 przedmiot |                                                                               |                                                                           |                                                                        |         |                          |  |
| _                                                                                                    | ÷                                                                                | w trakcie, ok. 7 godzin do zakończenia<br>2020-11-18 08:00 - 2020-11-20 23;59 | Rejestracja<br>bezpośrednia do<br>grup - odmiana "kto<br>pierwszy" [opis] | S2-E- przedmiot w<br>języku obcym-<br>Konwersatorium - s3<br>202122/SZ | A 🖉 1 🖉 | → Przejdź do rejestracji |  |

W panelu REJESTRACJA NA PRZEDMIOTY DO WYBORU pojawia się dodatkowa ikona informująca o uprawnieniach do udziału w turze rejestracji (rejestracja dotyczy kierunków, student wpisany do danego rodzaju rejestracji, powinien mieć dostęp do rejestracji na swoim kierunku oraz specjalności)

Symbol oznacza, że student jest uprawniony do uczestniczenia w turze

Symbol

oznacza że takich uprawnień nie posiada.

W przypadku braku dostępu do właściwej rejestracji student powinien zgłosić się do odpowiedniego zespołu BOS.

### Rejestracja na przedmioty do wyboru

(na przykładzie S2-E – studia stacjonarne II stopnia, kierunek ekonomia)

- 1. Student po zalogowaniu widzi w zakładce STUDENT swoje REJESTRACJE (uprawnienia do wyboru przedmiotów z danej grupy)
- 2. Wybór przedmiotów dokonywany jest zgodnie z katalogiem studiów UEP (e-sylabus)

Liczba wyborów – oznacza ile przedmiotów student ma wybrać w danej grupie, etapie i na wskazanym cyklu dydaktyczntm

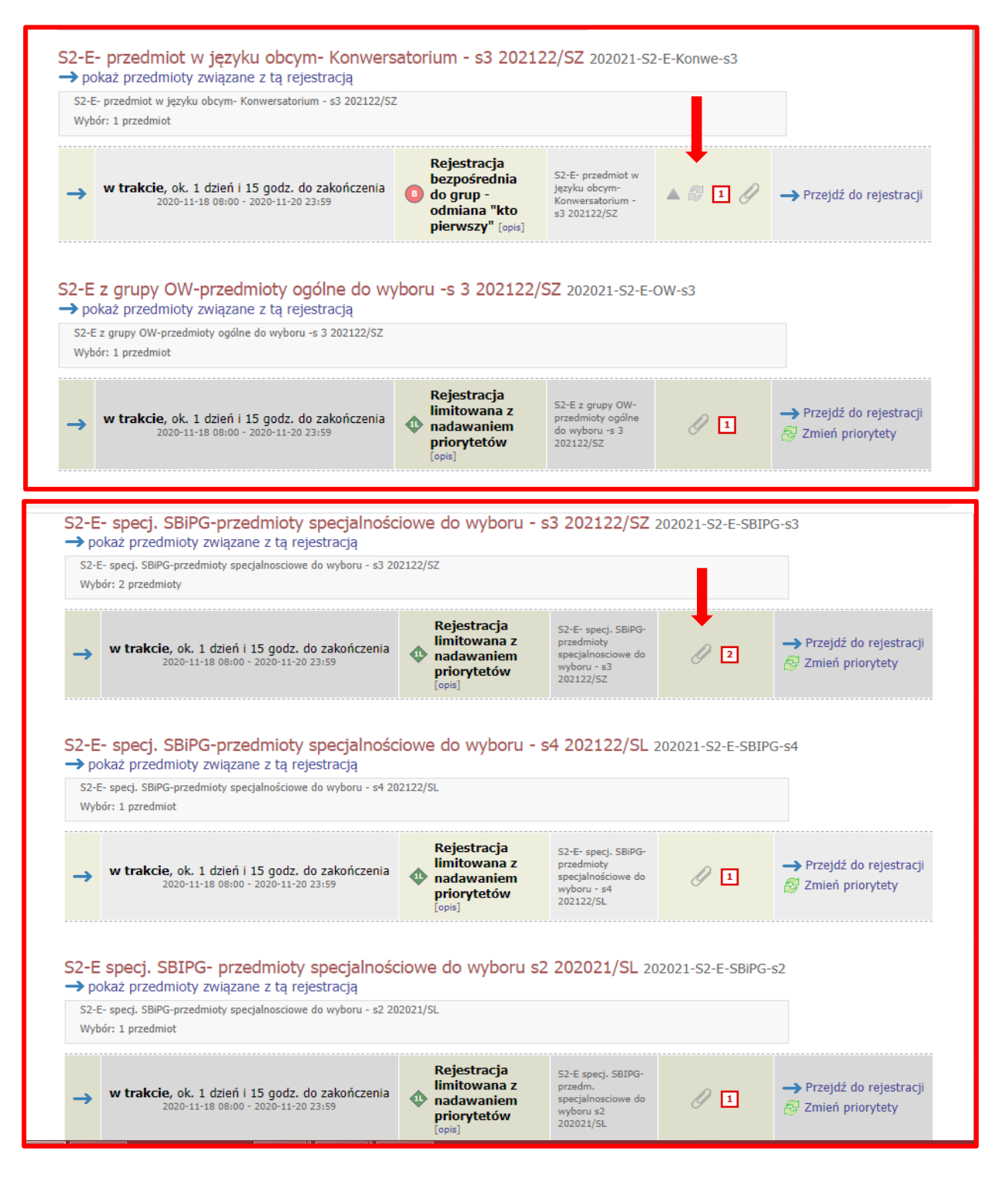

3. Po wejściu w dany rodzaj rejestracji Student ustawia widoczność swoich przedmiotów w rejestracji – rejestracja dotyczy grup przedmiotów do wyboru

| ✓ pokazuj skróco ✓ pokazuj cykle | <ul> <li>pokazuj grupy przedmiotu w kolumnie</li> <li>pokazuj skrócony opis przedmiotu pod przedmiotem</li> <li>pokazuj cykle i koszyki rejestracyjne + </li> <li>dodatkowe informacje o rejestracji i zajęciach</li> </ul> |                                                                                                    |                               |                       |                       | ZMIEŃ USTAWIENIA<br>Jeśli chcesz zmienić te ustawienia na stałe,<br>edytuj swoje preferencje w menu <i>Mój USOSweb</i> . |  |
|----------------------------------|----------------------------------------------------------------------------------------------------|----------------------------------------------------------------------------------------------------|-------------------------------|-----------------------|-----------------------|----------------------------------------------------------------------------------------------------|--|
| K < Elen                         | nenty <b>110</b> z 10 >> >                                                                                                    | KAŻ OPCJE                                                                                                    |                               |                       |                       |                                                                                                    |  |
| Kod                              | Nazwa Nazwa                                                                                                    | Grupy                                                                                                    | Legenda → 🚺                   |                       |                       | Onsia                                                                                                    |  |
| przedmiotu                       | jednostki przedmiotu                                                                                                    |                                                                                                    | 202021/SL                     | 202122/SZ             | 202122/SL             | Opcje                                                                                                    |  |
| .S2.12879C.Z3                    | Uniwersytet Ekonomiczny w Poznaniu<br>Analiza otoczenia politycznego i<br>prawnego                                                                                                    | - Przedmioty<br>specjalnościowe<br>(wybór) - EGiM<br>(Uniwersytet<br>Ekonomiczny w<br>Poznaniu)                                                                           | brak                          | zajęcia<br>⊘□√<br>∳ i | brak                  | Strona przedmiotu 🗗                                                                                                    |  |
|                                  | Nie podano opisu skróconego, przejdź do strony przedmiotu aby uzyskać więcej danych.                                                                                                    |                                                                                                    |                               |                       |                       |                                                                                                    |  |
| .S2.12881C.Z4                    | Uniwersytet Ekonomiczny w Poznaniu<br>Design thinking - zarządzanie<br>innowacją                                                                                                    | - (od 2021-03-01)<br>Przedmioty<br>specjalnościowe<br>(wybór) - EGiM<br>(Uniwersytet<br>Ekonomiczny w<br>Poznaniu)                                                        | zajęcia □<br>₩ i              | brak                  | zajęcia<br>?          | Strona przedmiotu 🗗                                                                                                    |  |
|                                  | Nie podano opisu skróconego, przejdź do strony przedmiotu aby uzyskać więcej danych.                                                                                                    |                                                                                                    |                               |                       |                       |                                                                                                    |  |
|                                  | Uniwersytet Ekonomiczny w Poznaniu<br>Ekonomia nierówności                                                                                                    | <ul> <li>(od 2021-03-01)</li> <li>Przedmioty</li> <li>specjalnościowe</li> <li>(wybór) - EGiM</li> <li>(Uniwersytet</li> <li>Ekonomiczny w</li> <li>Parapacia)</li> </ul> | zajęcia □<br>₩ <sup>X</sup> i | brak                  | zajęcia<br>⊘□√<br>¥îi | Strona przedmiotu 🗗                                                                                                    |  |

4. Zapisu na przedmiot dokonuje się za pomocą koszyka (rejestrowanie i wyrejestrowanie przedmiotu)

**REJESTROWANIE:** 

| Uniwersytet Ekonomiczny w Poznaniu | Kliknij tutaj żeby <b>złożyć prośbę o</b><br><b>zarejestrowanie</b> . |  |  |  |  |
|------------------------------------|-----------------------------------------------------------------------|--|--|--|--|
| Kierowanie zespołem<br>pracowników | (wybór) - EGiM → V brak<br>(Uniwersytet<br>Ekonomiczny w<br>Poznaniu) |  |  |  |  |

WYREJESTROWANIE

| E.S2.12876C.Z2 | Uniwersytet Ekonomiczny w Poznaniu<br>Kierowanie zespołem<br>pracowników | Kliknij tutaj żeby <b>wycofać swoją prośbę o</b><br>zarejestrowanie. |       | Change and a inter 🖸 |
|----------------|--------------------------------------------------------------------------|----------------------------------------------------------------------|-------|----------------------|
|                |                                                                          | (Universitet<br>Ekonomiczny w<br>Poznaniu)                           | Diak. | Strona przedmiotu E  |

Rejestracja odbywa się w jednej turze, która trwa od 29 września 2023 do 4 października 2023.
 Studenci w tym czasie mogą się rejestrować i wyrejestrowywać z danego przedmiotu